To download the source files to ArcGIS Pro to install and activate on your Windows based PC. (Last Updated: 4/26/2024 10:27)

- Go to <u>ArcGIS Pro 3.1</u> (If you are having access issues with the above link, you need to log into MSU's Sharepoint with your NetID, see step #2.)
- 2. Log into <u>MSU's Sharepoint</u> with your NetID@msu.montana.edu and password.
- 3. Authenticate with Duo.
- 4. Install ArcGISPro\_31\_184994.exe, and the cumulative patch \*314\* (in file the filename) and higher.
  - a. ArcGIS ProHelp\_31\_185018.exe is optional.
  - b. Other files are unnecessary for student use.
  - c. If you encounter a .NET error during the ArcGIS Pro installation as below,

| Ari        | GIS Pro Installer Information                                                                                                    | × | e tł |
|------------|----------------------------------------------------------------------------------------------------|---|------|
| 18<br>:e 🧎 | ArcGIS Pro requires Microsoft .NET Desktop Runtime<br>(x64) 6.0.x, minimum 6.0.5. To download and install<br>Microsoft Windows Desktop Runtime, visit the Microsoft<br>website or contact your system administrator. |   |      |
|            | OK                                                                                                    |   |      |
| pp         |                                                                                                    | - |      |

1. go to Microsoft's dotnet site to download and install .Net.

https://dotnet.microsoft.com/en-us/download/dotnet/6.0 See image on the next page.

- 2. Scroll down to .NET Desktop Runtime.
- 3. Download and install the x64. See the next image.

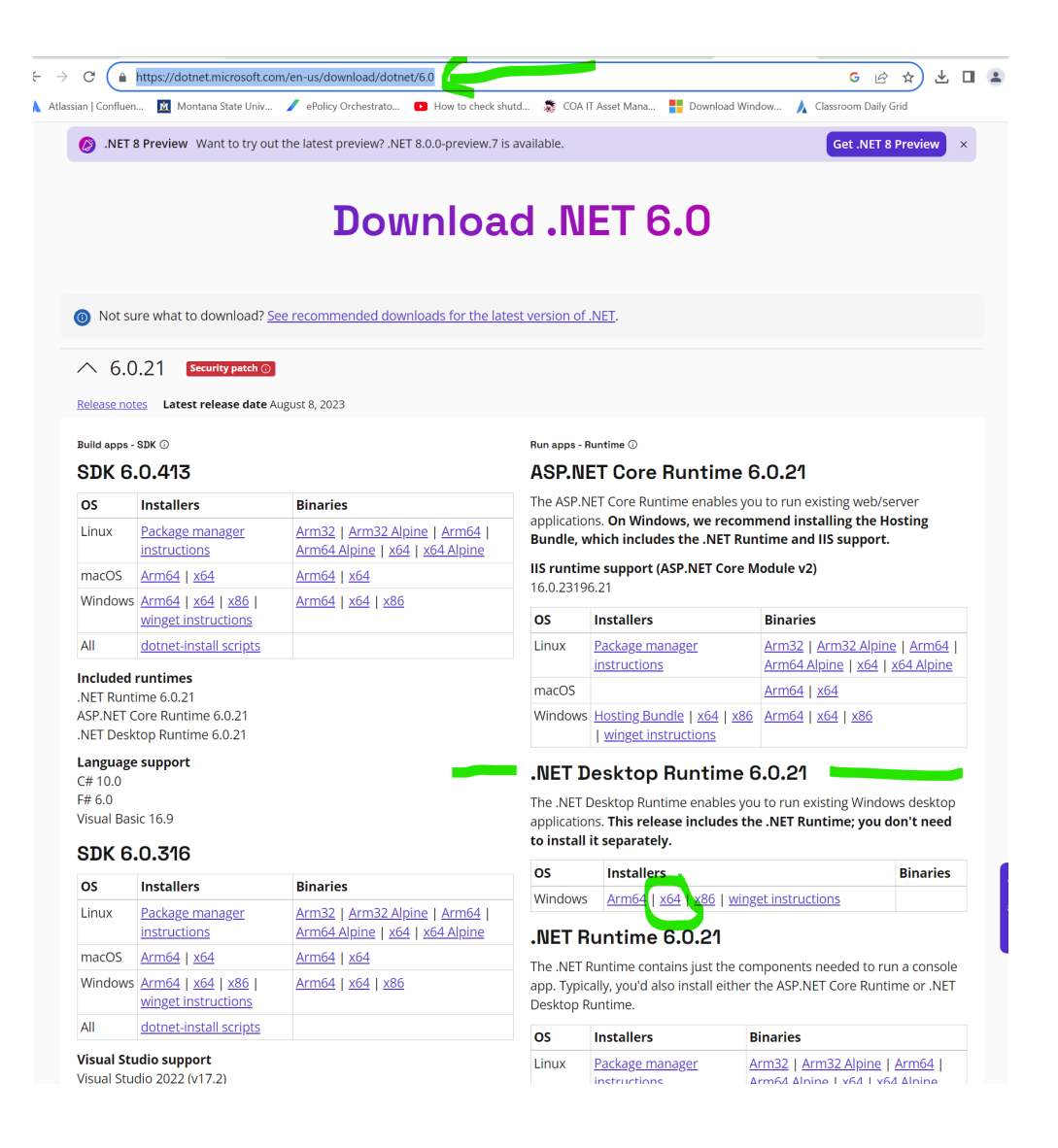

4. After installing .Net Desktop Runtime, navigate to the location of ArcGIS Pro download and restart the installation process (note, you can click No to All during the extraction process.) During the installation process, deselect the option to help ESRI improve their product or it will slow down your computer.

## Instructions to activate/sign in to ArcGIS Pro

1. Open the ArcGIS Pro application.

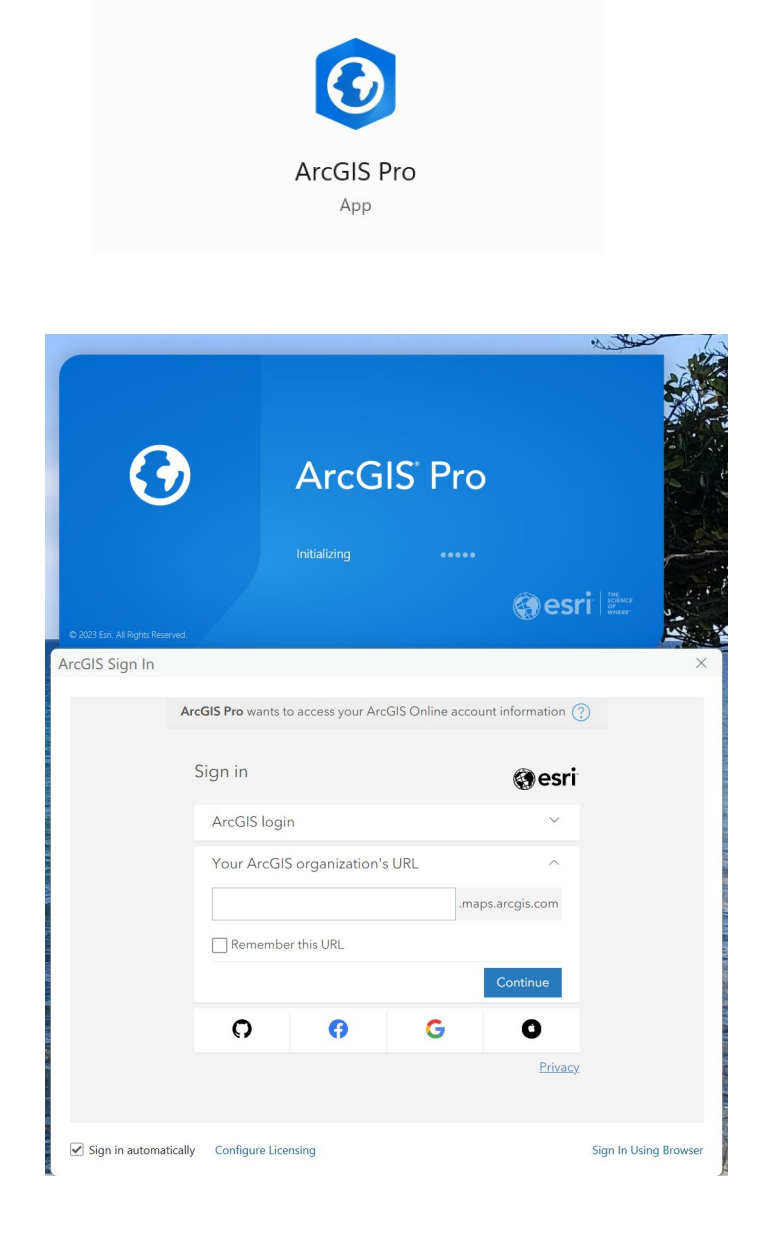

2. In Your ArcGIS organization's URL, enter **sscmsu**. Check the Remember this URL. Check the blue Continue button. See next image.

| © 2023 Erri Al Rights Reserved<br>ArcGIS Sign In | ArcGIS <sup>®</sup> P                      | ro<br>@esr            | The second second s |
|--------------------------------------------------|--------------------------------------------|-----------------------|----------------------------------------------------------------------------------------------------|
| Arco                                             | GIS Pro wants to access your ArcGIS Online | account information ? | )                                                                                                    |
| S                                                | ign in<br>ArcGIS login                     | <b>⊚esri</b><br>∽     |                                                                                                    |
|                                                  | Your ArcGIS organization's URL             | ^                     |                                                                                                    |
|                                                  | sscmsu                                     | .maps.arcgis.com      |                                                                                                    |
|                                                  | Remember this URL                          | Continue              |                                                                                                    |
|                                                  | 0 0 G                                      | e<br>Privacy          |                                                                                                    |
|                                                  |                                            |                       |                                                                                                    |
| <ul> <li>Sign in automatically</li> </ul>        | Configure Licensing                        |                       | Sign In Using Browser                                                                                                    |

3. Click on the Spatial Sciences Montana State University ArcGIS Online Single Sign On.

| •                                 | ArcGIS <sup>®</sup> Pro                                                                                                    |                         |               |
|-----------------------------------|----------------------------------------------------------------------------------------------------|-------------------------|---------------|
| © 2023 Ezri. All Rights Reserved. |                                                                                                    | esri ere                |               |
| ArcGIS Sign In                    |                                                                                                    |                         | ×             |
| Arr                               | cGIS Pro wants to access your ArcGIS Online account<br>Sign in to Spatial Sciences Center,<br>Montana State University<br>ArcGIS login | information (?)         |               |
|                                   | Spatial Sciences Montana State University A<br>Online Single Sign On                                                                   | rcGIS<br><u>Privacy</u> |               |
| ✓ Sign in automatically           | Configure Licensing                                                                                                    | Sign In I               | Jsing Browser |

4. Enter your NetId and password. Click Login.

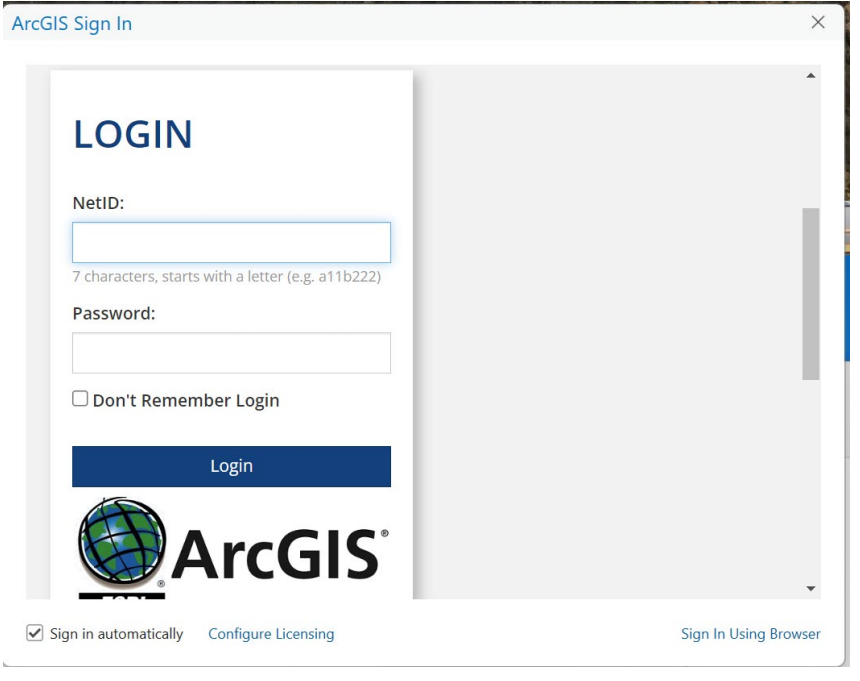

## 5. Approve authentication with Duo.

| ArcGIS Sign In                                               |                                                               | ×                |  |  |  |  |
|--------------------------------------------------------------|---------------------------------------------------------------|------------------|--|--|--|--|
| MONTANA<br>STATE UNIVERSITY<br>Mountains & Minds             | Device: IOS (XXX-XXX-3788)<br>Choose an authentication method | Send Me a Push   |  |  |  |  |
| What is this? C<br>Add a new device<br>My Settings & Devices | 🛞 Call Me                                                     | Call Me          |  |  |  |  |
| Need help?                                                   | Passcode                                                      | Enter a Passcode |  |  |  |  |
|                                                              | Remember me for 10 hours                                      |                  |  |  |  |  |
| Cancel this Request                                          |                                                               |                  |  |  |  |  |
| Trouble logging in?                                          | ,                                                             | •                |  |  |  |  |
| Sign in automatically Config                                 | Sign In Using Browser                                         |                  |  |  |  |  |

6. Successful login will look as below:

## 🚱 ArcGIS® Pro

|      | New Project     |         |              |                   |                          |      |
|------|-----------------|---------|--------------|-------------------|--------------------------|------|
| Home | Map             | Catalog | Global Scene | Local Scene       | Start without a template |      |
|      | Recent Projects | Find    |              | ≡↓ (٩             | 쳙 Open another project   | = == |
|      |                 |         |              |                   |                          |      |
|      |                 |         |              |                   |                          |      |
|      |                 |         |              |                   |                          |      |
|      |                 |         |              |                   |                          |      |
|      |                 |         |              |                   | · •                      |      |
|      |                 |         | Your recent  | projects will app | ear here                 |      |

(Last Updated: 4/26/2024 10:27)